## ▶ CITING ABC-CLIO WITH NOODLETOOLS

#### **ABC CLIO Database**

When citing from ABC CLIO, since all of the content is original (not taken from anywhere else, like a newspaper or magazine) you will always cite an entry like this:

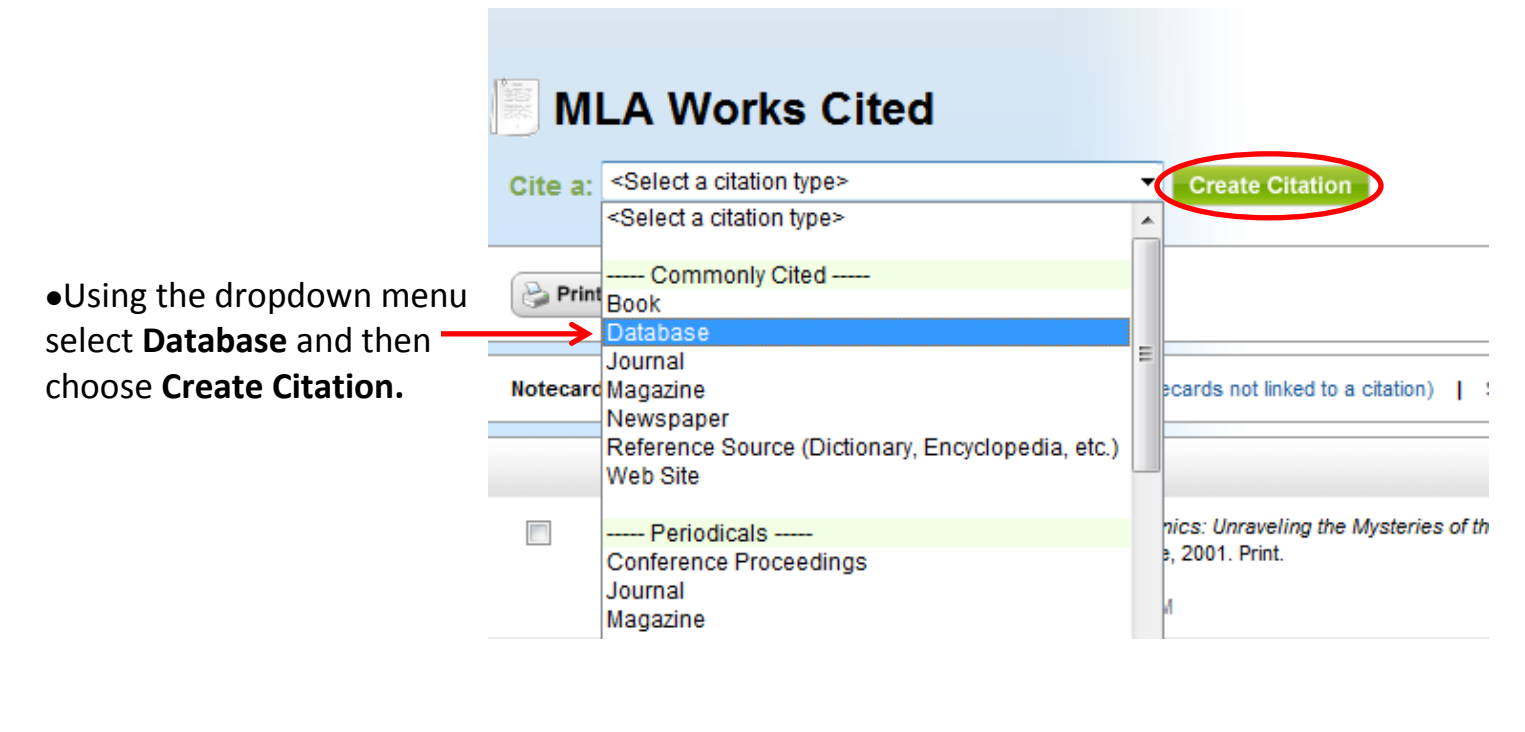

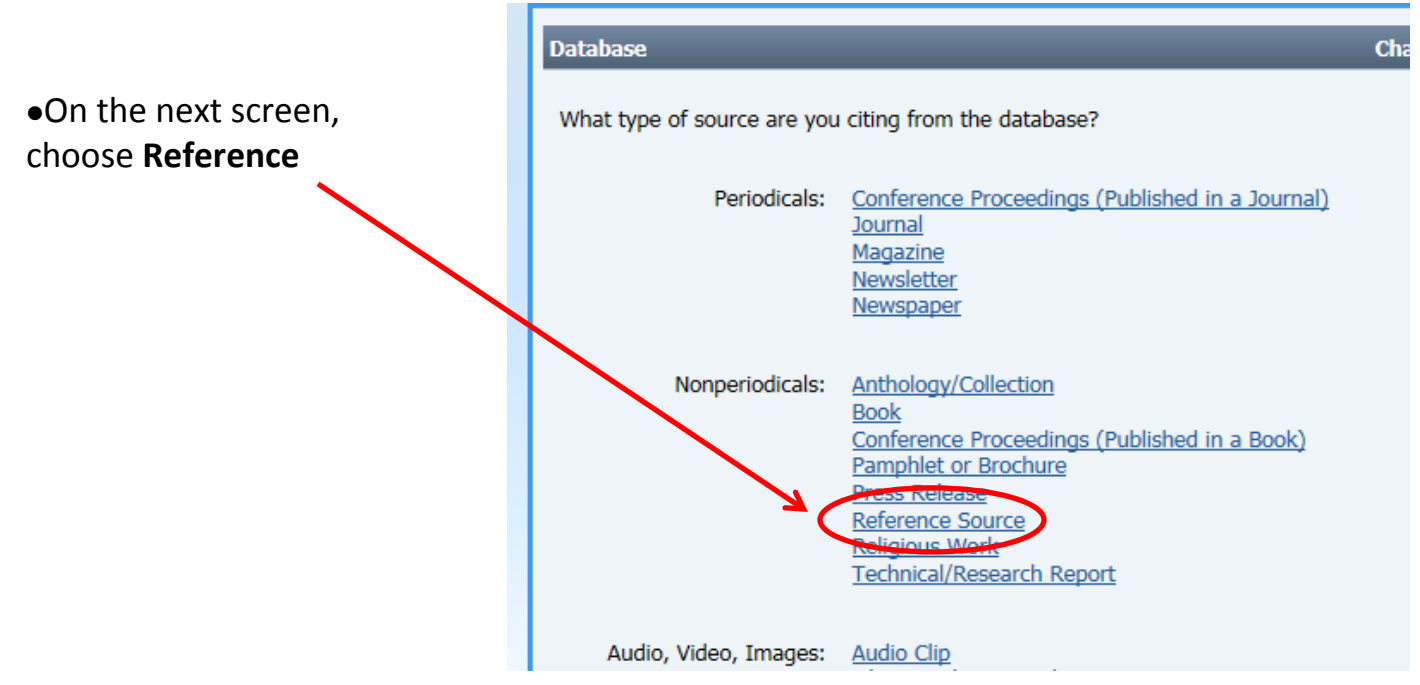

### **SECTION 1:**

- Choose E-publication (born digital)
- Fill in the Database/publisher: ABC-LIO
- Enter the year of e-publication (usually the current year)
- Copy & paste the URL\*

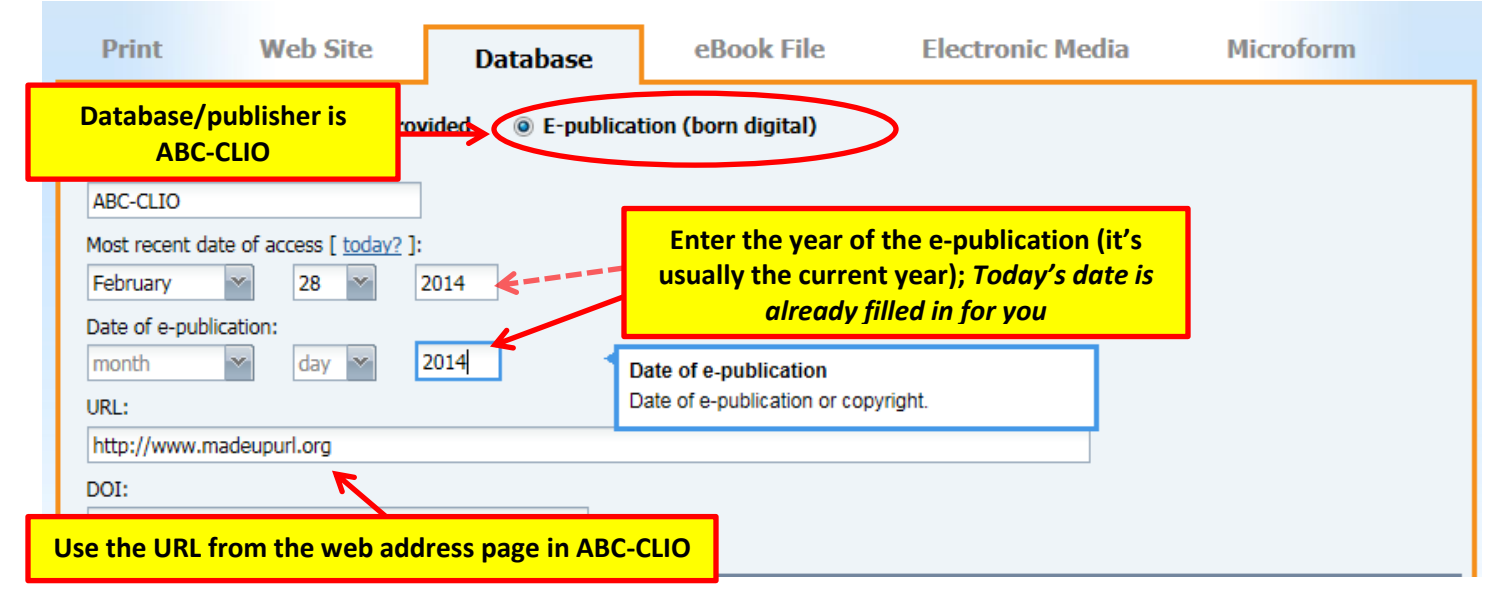

\*Use the URL (web page address) from the address bar at the top of the ABC-CLIO page you are citing. (You want the address that takes you back to this exact page. Click the link at some point to make sure it works.)

### **SECTION 2: Title of the article/entry**

| Article/Entry                                 |                                                                | Ch                                                  | ange to: Select                                               | ~        |
|-----------------------------------------------|----------------------------------------------------------------|-----------------------------------------------------|---------------------------------------------------------------|----------|
| Authors of article/entry<br>Role              | :<br>First name                                                | Middle name                                         | Last name or group                                            | Suffix   |
|                                               | Authors are rarely used in<br>If there is an author fill these | ABC-CLIO, but look at y<br>boxes in. If there isn't | our article just to be sure.<br>an author, leave these blank. | r        |
| Article/entry title:<br>The Cyber Bullying De | ath of a Teenager: Overview                                    | Alphabetically arranged en                          | tries                                                         |          |
| Pages:<br>Start End                           |                                                                | Use the title fro                                   | m the page you are citing in <i>I</i>                         | ABC-CLIO |

# **SECTION 3: ORIGINAL LOCATION (ABC-CLIO = Other)**

| Reference Source                          |             | Change to              | Select                | ×                                 |
|-------------------------------------------|-------------|------------------------|-----------------------|-----------------------------------|
| Contributors to the reference source as a | whole:      |                        |                       |                                   |
| Role                                      | First name  | Middle name            | Last name or group    | Suffix                            |
|                                           |             |                        |                       |                                   |
|                                           |             |                        | + Add :               | another contributor               |
| * Type of reference source:               |             |                        | ahaana Othar          | n                                 |
| Other                                     | when citing | an ABC-CLIO article, o | choose Other          | J                                 |
| * Title of reference source:              | This        | is a                   |                       |                                   |
| ABC-CLIO Issues                           |             | Include th             | e title of the databa | ase ce source                     |
|                                           |             |                        |                       | subtitle, and all principal words |
| Edition:                                  |             |                        |                       |                                   |
|                                           |             |                        |                       |                                   |

## **ANNOTATIONS (If teacher requires them)**

| U |                                                                                                    |
|---|----------------------------------------------------------------------------------------------------|
| • | Annotations for each source must explain how it helped you understand your topic.                                                                |
|   | Explain why you categorized a source as primary or secondary.<br>Sources of visual materials and oral interviews, if used, must also be included |
|   | List only those sources that you used to develop your entry.                                                                                     |
|   | An annotation normally should be only 2-3 sentences long.                                                                                        |